# **PRE-INSCRIPTION EN LIGNE**

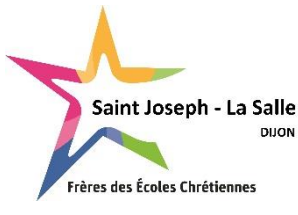

## **ECOLE ST JOSEPH**

## Aide à la saisie

Avant de débuter la saisie en ligne, assurez-vous d'avoir préparé les fichiers suivants en version PDF (obligatoire) :

- photocopie du livret de famille complet (parents et enfants),
- lettre motivant votre demande de pré-inscription
- Pour une inscription en maternelle (moyenne ou grande section) ou au CP : la copie du livret de compétences ou du carnet de réussites
- Pour une inscription en élémentaire : les deux derniers bulletins scolaires

Les bulletins des 1<sup>er</sup>, 2ème et 3ème trimestre seront à nous faire parvenir dès réception si vous ne les avez pas en votre possession au moment de la saisie.

SAISIR TOUTES LES INFORMATIONS EN MAJUSCULE (sauf les Prénoms), tous les prénoms de l'élève (séparés par un espace), renseigner obligatoirement les coordonnées des 2 parents, saisir les téléphones sous le format 00.00.00.00.00.

## **RENSEIGNEMENTS RESPONSABLES**

## <u>A NOTER pour les parents résidant à la même</u> <u>adresse</u> :

Le responsable 1 est le parent qui suivra la scolarité de l'enfant <u>au quotidien</u>. A la différence du responsable 2, il aura une visibilité totale sur la situation financière (compte + mode de règlement). Le responsable 1 devra s'occuper du suivi administratif (ex : réinscription de l'élève).

**NOM** : Ecrire **en majuscule** le nom du responsable principal (*ex* : *DUPONT*).

**Prénom** : Ecrire **en minuscule** (*ex : Frédéric*)

**Email** : Chaque parent doit saisir une adresse mail différente (pour éviter la réception multiple des mails)

Situation familiale : Choisir dans la liste en minuscule

### **Informations professionnelles :**

Merci de renseigner ces informations au mieux. Si vous ne trouvez pas le code CSP, nous nous chargerons de le renseigner.

## Pour le 2<sup>ème</sup> parent

Vous pouvez <mark>«Ajouter un conjoint »</mark> ou <mark>« Ajouter un responsable à une autre adresse »</mark> en cliquant sur l'onglet approprié.

|                                       | Renseignements Responsable(s)       |  |  |  |  |  |
|---------------------------------------|-------------------------------------|--|--|--|--|--|
| Responsable                           |                                     |  |  |  |  |  |
| Informations personnelles             |                                     |  |  |  |  |  |
| Civilité *                            | Aucune                              |  |  |  |  |  |
| Nom * / Particule                     | Nom Particule                       |  |  |  |  |  |
| Prénom *                              |                                     |  |  |  |  |  |
| Nom de<br>naissance                   |                                     |  |  |  |  |  |
| Adresse *                             |                                     |  |  |  |  |  |
| Complément<br>d'adresse 1             |                                     |  |  |  |  |  |
| Complément<br>d'adresse 2             |                                     |  |  |  |  |  |
| Code Postal *                         |                                     |  |  |  |  |  |
| Pays *                                | Veuillez sélectionner un pays       |  |  |  |  |  |
| Téléphone<br>mobile *                 |                                     |  |  |  |  |  |
| Téléphone                             |                                     |  |  |  |  |  |
| Email *                               |                                     |  |  |  |  |  |
| Confirmez votre<br>email *            |                                     |  |  |  |  |  |
| Situation<br>familiale                | Veuillez sélectionner une situation |  |  |  |  |  |
| nformations prof                      | essionnelles                        |  |  |  |  |  |
| Profession                            |                                     |  |  |  |  |  |
| Société                               |                                     |  |  |  |  |  |
| Téléphone                             |                                     |  |  |  |  |  |
| Catégorie socio-<br>professionnelle * | Veuillez sélectionner une catégorie |  |  |  |  |  |

+Ajouter un conjoint

## +Ajouter un responsable à une autre adresse

| Responsable                                                                                                    | >                                              |
|----------------------------------------------------------------------------------------------------|------------------------------------------------|
| Responsable                                                                                                    | ~ ×                                            |
| nformations pers                                                                                                    | onnelles                                       |
| Civilité *                                                                                                    | Aucune                                         |
| Particule                                                                                                    |                                                |
| Nom *                                                                                                    |                                                |
| Prénom *                                                                                                    |                                                |
| Nom de<br>naissance                                                                                                    |                                                |
| Habite à                                                                                                    | a la même adresse que le premier responsable ? |
|                                                                                                    |                                                |
| Téléphone<br>mobile                                                                                                    |                                                |
| Téléphone<br>mobile<br>Email *                                                                                                    |                                                |
| Téléphone<br>mobile<br>Email *<br>Confirmez<br>l'email *                                                                                     |                                                |
| Téléphone<br>mobile<br>Email *<br>Confirmez<br>l'email *<br>Situation<br>familiale                                                           | Veuillez sélectionner une situation            |
| Téléphone<br>mobile<br>Email *<br>Confirmez<br>Femail *<br>Situation<br>familiale                                                            | Veuiliez sélectionner une situation            |
| Téléphone<br>mobile<br>Email *<br>Confirmez<br>Femail *<br>Situation<br>familiale                                                            | Veuillez sélectionner une situation            |
| Téléphone<br>mobile<br>Email *<br>Confirmez<br>Femail *<br>Situation<br>familiale<br>Profession<br>Société                                   | Veuiliez sélectionner une situation            |
| Téléphone<br>mobile<br>Email *<br>Confirmez<br>Femail *<br>Situation<br>familiale<br>Aformations profe<br>Profession<br>Société<br>Téléphone | Veulliez sélectionner une situation            |

En cas d'erreur de saisie, vous pouvez annuler votre choix en cliquant sur « x »

**NOM** : Ecrire **en majuscule** le nom du responsable principal (*ex* : *DUPONT*).

**Prénom** : Ecrire **en minuscule** (*ex : Frédéric*)

Habite à la même adresse : La case est cochée par défaut si vous avez choisi « Ajouter un conjoint ».

Si vous êtes divorcés vous devez « Ajouter un responsable à une autre adresse ». Dans ce cas-là, la case n'est pas cochée, vous pouvez ainsi saisir l'adresse du 2<sup>e</sup> responsable.

Email : Saisir une adresse mail différente du responsable 1 (pour éviter la réception multiple des mails)

Situation familiale : Choisir dans la liste en minuscule

#### **Informations professionnelles :**

Merci de renseigner ces informations au mieux. Si vous ne trouvez pas le code CSP, nous nous chargerons de le renseigner.

| Responsable                                           | >                                   |  |  |  |  |
|-------------------------------------------------------|-------------------------------------|--|--|--|--|
| Responsable                                           | × ×                                 |  |  |  |  |
| Informations pers                                     | onnelles                            |  |  |  |  |
| Civilité *                                            | Aucune                              |  |  |  |  |
| Particule                                             |                                     |  |  |  |  |
| Nom *                                                 |                                     |  |  |  |  |
| Prénom *                                              |                                     |  |  |  |  |
| Nom de<br>naissance                                   |                                     |  |  |  |  |
| Habite à la même adresse que le premier responsable ? |                                     |  |  |  |  |
| Adresse *                                             |                                     |  |  |  |  |
| Complément<br>d'adresse 1                             |                                     |  |  |  |  |
| Complément<br>d'adresse 2                             |                                     |  |  |  |  |
| Code Postal *                                         |                                     |  |  |  |  |
| Pays *                                                | Veuillez sélectionner un pays       |  |  |  |  |
| Téléphone<br>mobile *                                 |                                     |  |  |  |  |
| Téléphone                                             |                                     |  |  |  |  |
| Email *                                               |                                     |  |  |  |  |
| Confirmez<br>Pemail *                                 |                                     |  |  |  |  |
| Situation<br>familiale                                | Veuillez sélectionner une situation |  |  |  |  |
| Informations prof                                     | essionnelles                        |  |  |  |  |
| Profession                                            |                                     |  |  |  |  |
| Société                                               |                                     |  |  |  |  |
| Téléphone                                             |                                     |  |  |  |  |
| Catégorie socio-<br>professionnelle *                 | Veuillez sélectionner une catégorie |  |  |  |  |

## **RENSEIGNEMENTS ELEVES**

| Renseignements Élève(s)   |                                       |  |  |  |  |
|---------------------------|---------------------------------------|--|--|--|--|
| Élève 1                   | ~                                     |  |  |  |  |
| Etat civil                |                                       |  |  |  |  |
| Nom * / Particule         | Nom                                   |  |  |  |  |
| Prénom *                  |                                       |  |  |  |  |
| Autres prénoms            |                                       |  |  |  |  |
| Sexe *                    | ⊖ Garçon ⊖ Fille                      |  |  |  |  |
| Votre lien de parenté * 🕄 | Veuillez choisir un lien              |  |  |  |  |
| Communication             |                                       |  |  |  |  |
| Email                     |                                       |  |  |  |  |
| Téléphone mobile          |                                       |  |  |  |  |
| Naissance                 |                                       |  |  |  |  |
| Date *                    | Jour 🗸 Mois 🗸 Année 🗸                 |  |  |  |  |
| Ville *                   |                                       |  |  |  |  |
| Pays *                    | Veuillez sélectionner un pays         |  |  |  |  |
| Nationalité *             | Veuillez sélectionner une nationalité |  |  |  |  |
| Scolarité                 |                                       |  |  |  |  |
| Etablissement actuel *    |                                       |  |  |  |  |
| Formation actuelle *      | Veuillez sélectionner une formation   |  |  |  |  |
| Inscription pour *        | Veuillez sélection 🗸                  |  |  |  |  |
| Vœu de scolarité :        | ~                                     |  |  |  |  |
| Classe souhaitée *        | Veuillez sélectionner une classe 🗸 🗸  |  |  |  |  |

NOM : Ecrire le nom de l'élève <mark>EN MAJUSCULE</mark> (*ex : DUPONT*)

Prénom : Ecrire en minuscule (ex : Jérôme)

Autres prénoms : OBLIGATOIRE et indispensable pour les futurs examens (Brevet des collèges, Bac...). Ecrire TOUS LES PRENOMS présents sur le livret de famille, <u>en minuscule</u> séparés par des espaces (ex : Stéphane Jérémy Alexis).

Lien de parenté : Choisir le lien qui convient.

### Communication

Si votre enfant a un téléphone et une adresse mail personnelle vous pouvez les saisir.

#### Naissance :

<u>Ville</u> : Vous pouvez taper le numéro du département ou le nom du département (ex : 71), ensuite pour trouver la ville cliquez dans la case « Affiner la recherche » et taper le nom de la ville (ex : ST REMY) et cliquer sur la ville trouvée.

Les départements d'outre-mer sont à la fin de la liste des départements.

Si votre enfant **est né à l'étranger taper 999** puis renseigner la ville en MAJUSCULE, puis le pays et enfin la nationalité.

#### Scolarité :

<u>Etablissement actuel</u> : Même principe que pour le lieu de naissance. Choisir le département puis rechercher la ville et cliquer dessus. Vous avez la possibilité de réduire la liste en décochant Public ou Privé selon le type de l'établissement précédent. Ensuite taper dans « Affiner la recherche » ECOLE et cliquer sur l'établissement dans la liste.

Formation actuelle : Pour une préinscription en CM2 : Choisir CM1 (ou CM2 en cas de redoublement).

Inscription pour : Attention à sélectionner la bonne année scolaire

## VŒU DE SCOLARITE :

Sélectionner la classe souhaitée

| Vœu de scolarité : C                                                                  | M2 - Cours Moyen 2 SJ                                                                                       | ~                             | Classe       |
|---------------------------------------------------------------------------------------|----------------------------------------------------------------------------------------------------|-------------------------------|--------------|
| Classe souhaitée *                                                                    | CM2 - Cours Moyen 2 SJ                                                                                      | ~                             | Régim        |
|                                                                                       | Vous allez déposer une candidature en classe de                                                             |                               | - Evto       |
| Régime souhaité *                                                                     | Demi-Pensionnaire                                                                                           | ~                             | excep        |
| Formation souhaitée *                                                                 | Cycle 3 - COURS MOYEN 2EME ANNEE                                                                            | ~                             | - <u>DEN</u> |
| Option 1                                                                              |                                                                                                    |                               | au sel       |
| Anglais.                                                                              | ANGLAIS                                                                                                    | $\mathbf{\tilde{\mathbf{v}}}$ | ΟΡΤΙΟ        |
| Si vous souha<br>sur le site du (                                                     | itez inscrire votre enfant dans la classe de CM2 situ<br>Collège Saint Joseph (classe de Zème), merci de le | iée                           | Seul         |
| signaler dans                                                                         | "Options Internes".                                                                                         |                               | Une ir       |
| Options                                                                               |                                                                                                    |                               |              |
| CM1/CM2 SUR SITE                                                                      | COLLEGE                                                                                                    |                               |              |
| Si vous soubaitez inscrire                                                            | votre enfant sur le site du collège, merci de cocher                                                        | la                            | Co           |
| case                                                                                  | voire emant ear le ene au conege, merer de courier                                                          | 14                            | cc           |
| nformations complémer                                                                 | ntaires                                                                                                    |                               |              |
| Nombre d'enfants déjà inscri                                                          | its                                                                                                    | Info                          | ormati       |
|                                                                                       | Vous ne pouvez saisir que des chiffres entre 0<br>et 9, les opérateurs + et - (en début de chaîne)          | tout                          | es les       |
| Dans quelle(s) classe(s)                                                              | ?*                                                                                                    | Si V                          | ous r        |
| Votre enfant bénéficie-t-il d'u<br>PAP 3                                              | Veuillez sélectionner une option                                                                            | etab                          | iisseii      |
| Votre enfant bénéficie-t-il d'u                                                       | Veuillez sélectionner une option                                                                            |                               |              |
| Votre enfant bénéficie-t-il d'u                                                       | Veuillez sélectionner une option                                                                            | Si vo                         | otre e       |
| Votre enfant bénéficie-t-il d'un                                                      | ne Veuillez sélectionner une option 🗸                                                                       | MDF                           | PH, av       |
| Votre enfant bénéficie-t-il d'un                                                      | ne                                                                                                    | 003                           | SILK.        |
| orthophonie                                                                           | )*                                                                                                    |                               |              |
| Pièces du dossier                                                                     |                                                                                                    | Pièce                         | es du o      |
| PAI - PAP - notification MD<br>Si votre enfant est concerné.                          | PHI                                                                                                    | Les d                         | ocum         |
| Pour les réinscriptions, à téléverser uniquement s'il a été modifié en cours d'année. |                                                                                                    |                               | valide       |
| Bulletin 3ème trimestre de                                                            | Les a                                                                                                    | utres                         |              |
| Ou du 2ème semestre de l'an                                                           | née précédente                                                                                              | possi                         | ble.         |
| PHOTOCOPIE BULLETIN                                                                   | 2ème TRIMESTRE de l'année précédente 🛓 *                                                                    | Vous                          | pouv         |
| Ou du 1er semestre de l'anné                                                          | e précédente                                                                                                | le bo                         | uton         |
| Photocopie livret de famille                                                          | • <b>±</b> *                                                                                                | <mark>นท ลเ</mark>            | utre é       |
|                                                                                       |                                                                                                    |                               | pouv         |
| Bulletin 1er trimestre 🚣<br>Dès que vous l'aurez en votre                             | possession.                                                                                                 | ou va                         | alider       |
|                                                                                       |                                                                                                    | Dès c                         | que le       |
| Dès que vous l'aurez en votre                                                         | e possession.                                                                                               | vous                          | recev        |
| Bulletin 3ème trimestre 🔹                                                             |                                                                                                    | cand                          | idatu        |
| Dès que vous l'aurez en votre                                                         | possession.                                                                                                 | Aprè                          | s étu        |
| LETTRE MOTIVANT VOT                                                                   |                                                                                                    | conv                          | enir d       |
|                                                                                       |                                                                                                    | Nou                           | cocné        |
| + Inscrire un autre                                                                   | élève 📙 Envoyer la demande                                                                                  | 10003                         |              |

souhaitée : Choisir la classe

#### <u>e</u> :

rne : Ne déjeune jamais au self ou de façon tionnelle

1I-PENSIONNAIRE : Déjeune au moins 1 fois/semaine

### )N:

l'ANGLAIS est enseigné à l'Ecole St Joseph. itiation à l'allemand sera possible.

our les CM1/CM2 : Vous avez la possibilité d'inscrire tre enfant en classe de CM1 ou CM2 sur le site du ollège (39 Rue du Transvaal). <mark>Si vous êtes intéressé,</mark> cher la case CM1/CM2 SUR SITE COLLEGE

ons complémentaires : Merci de bien répondre à questions

n'avez pas d'autre(s) enfant(s) inscrit(s) dans notre nent, saisir **0** dans « Dans quelle(s) classe(s) ? »

enfant bénéficie d'un PAP, PAI ou d'une notification ec ou sans AESH, il faudra le joindre dans les PIECES DU

### dossier :

ents encadrés en rouge sont obligatoirement à joindre er la demande de préinscription.

documents seront à nous transmettre dès que

ez maintenant <mark>« Envoyer la demande »</mark> en cliquant sur vert (une page récapitulative va s'ouvrir) OU <mark>« Inscrire</mark> ève ».

ez revenir en arrière pour apporter des modifications définitivement votre demande.

secrétariat aura pris connaissance de votre demande, rez un mail de confirmation d'enregistrement de la e de votre enfant.

de du dossier, le secrétariat vous contactera pour 'un rendez-vous avec un responsable.

rons que ce tutoriel vous aura aidé à remplir la préinscription en ligne de votre enfant.

Si vous avez des suggestions pour l'améliorer, n'hésitez pas à nous les communiquer.

Mise à jour : 15/02/2024

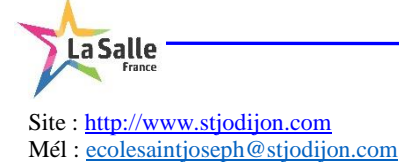

1 Rue Maurice Chaume - 21000 DIJON - FRANCE Tél.: 03.80.65.27.85